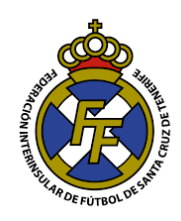

## Cambiar Contraseña Sistema CFútbol

 Para cambiar contraseña, ir a la derecha del menú superior, seleccionar Ayuda → Cambiar de Contraseña.

| Mensajes - Clubes 🛛 🗙 🔪                          |                        |                                         |                                     |                                  |                                                           |             | Θ –      | o ×                |  |  |  |  |  |
|--------------------------------------------------|------------------------|-----------------------------------------|-------------------------------------|----------------------------------|-----------------------------------------------------------|-------------|----------|--------------------|--|--|--|--|--|
| ← → C O clubespruebas.ft/ss/Home/ListaMensajes#/ |                        |                                         |                                     |                                  |                                                           |             |          |                    |  |  |  |  |  |
| are and a second and                             | CFútbol 😯              | Mensajes Licencias -                    | Mutualidad - Sanciones -            | Comunicación 🖌 Informes 🗸        | Ayuda •                                                   | Cerrar se   | sión     | ^<br>المجرور الأقر |  |  |  |  |  |
| VERSON EN PRUE                                   | CLUB "P<br>Bienvenide  | EPITO DE LOS P<br>o a la extranet de lo | ALOTES"<br>s clubes de la Federacio | in de Fútbol.                    | Preguntas frecuentes<br>Soportes<br>Cambiar su contraseña |             | APRUE    | VERSIC             |  |  |  |  |  |
| NPRUEBA                                          | 🖂 Mensajes 🕜           | E Tramitaciones                         | filiaciones 💿 Ingresos 🔦            | Certificados de delitos sexuales | 😍 Competiciones 🛛 🕅                                       | lutualidad  | NPRUEBAS |                    |  |  |  |  |  |
| - ALI                                            | Fecha                  | Asunto                                  |                                     | Тіро                             | Leido                                                     | Operaciones |          |                    |  |  |  |  |  |
| 25101                                            | 28/02/2018             | VALIDACIÓN de solicitud                 | de afiliación                       | General                          |                                                           | ۲           |          | RSIC               |  |  |  |  |  |
| 74.                                              | 28/02/2018             | VALIDACIÓN de solicitud                 | de afiliación                       | General                          | Si                                                        | ۲           |          | Nr.                |  |  |  |  |  |
| BP                                               | 01/02/2018             | Trámite de extranjería                  |                                     |                                  | Si                                                        | ٠           | 6BA      |                    |  |  |  |  |  |
| PRUL                                             | 01/02/2018             | Trámite de extranjería                  |                                     |                                  |                                                           | ۲           | PRUL     |                    |  |  |  |  |  |
| LEN'                                             | 18/01/2018             | Mapa de coordenadas en                  | viado.                              | Comunicado Federación            |                                                           | ۲           | J)       |                    |  |  |  |  |  |
| SIOT                                             | 18/01/2018             | Ingreso en Federación val               | lidado                              | General                          |                                                           | ۲           |          | SIC                |  |  |  |  |  |
| 1En.                                             | 18/01/2018             | Ingreso en Mutualidad val               | idado                               | General                          |                                                           | ۲           |          | Phr.               |  |  |  |  |  |
| clubespruebas.ftf.es/Account/CambiarCon          | 15/01/2010<br>trasenia | VALIDACIÓN do solicitud                 | de afiliación                       | General                          |                                                           | ۲           | 5        |                    |  |  |  |  |  |

2. A continuación, ingrese la contraseña anterior y registre la nueva. Para finalizar de click en la opción "Actualizar".

| ← → C ① No es seguro | clubespruebas.ftf.es/Account/CambiarCont | rasenia#/                        |                             |           | θ -           |        |
|----------------------|------------------------------------------|----------------------------------|-----------------------------|-----------|---------------|--------|
| and and a second     | CFútbol 🛞 Mensajes                       | icencias - Mutualidad - Sancione | s 🔹 Comunicación 🖌 Informes | • Ayuda • | Cerrar sesión | at and |
| PRUE                 | Cambio de contraseña para                | el club: "Pepito de los pa       | lotes"                      | PRUEL     | PRUE          |        |
| UN ET                | Contraseña anterior                      |                                  |                             | . ON FER  | . ON FET      | .0     |
| VERSIL               |                                          |                                  | <b>a</b>                    | VERSIL    | VERSIL        | VERSIE |
| 285                  | Nueva contraseña                         | Repetir nueva contrase           | nîa 🔗                       | BAS       | (BAS)         |        |
| NPRUL                |                                          |                                  |                             | APRUL     | NPRUL         |        |
| 10 <sup>NEI</sup>    | (0 <sup>17</sup>                         | .0 <sup>17</sup>                 | OTALIZAR                    | 10NET     | 101×EI        | 10°    |
| JER?                 | © 2018 - clubespruebas.ftf.es - 18:07    | VERS.                            | VER3.                       | JERS.     | JEPS.         | JER3.  |

Recuerde que el primer acceso es otorgado ,junto al mapa de coordenadas, por el departamento de Licencias, previa solicitud (\*) con sello y firma del presidente del club.
(\*) La solicitud se encuentra en la página web www.ftf.es sección Comunicación → Licencias →Internet.

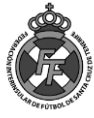